## Guia APN para Iphone

- 1- Conectarse a internet via Wifi.
- 2- Ingresar desde el navegador del móvil a m.apnchanger.org

| ••••• Orange 3G 😳 10:05 AM | Ø 57% ■ |
|----------------------------|---------|
| apnchanger.org             | c       |
| APN Settings               |         |
| Set APN Settings           |         |
| Manually                   | >       |
| Automatically              | >       |
| Description                | >       |
| Go to wiki                 |         |
|                            |         |
|                            |         |
| < > ① ①                    |         |

3- Elegir la opción de Manually.

| APN Settings     |   | Back Manual Settin |
|------------------|---|--------------------|
| Set APN Settings |   | Enter APN Settings |
| Manually         | > | APN Name           |
| A                |   | Username           |
| lutomatically    |   | Password           |
| Description      | > | Install Profile    |

- APN Name: orangenet.com.do
- Nombre de usuario: orange
- o Contraseña: Orange
- 4- elegir Install Profile.

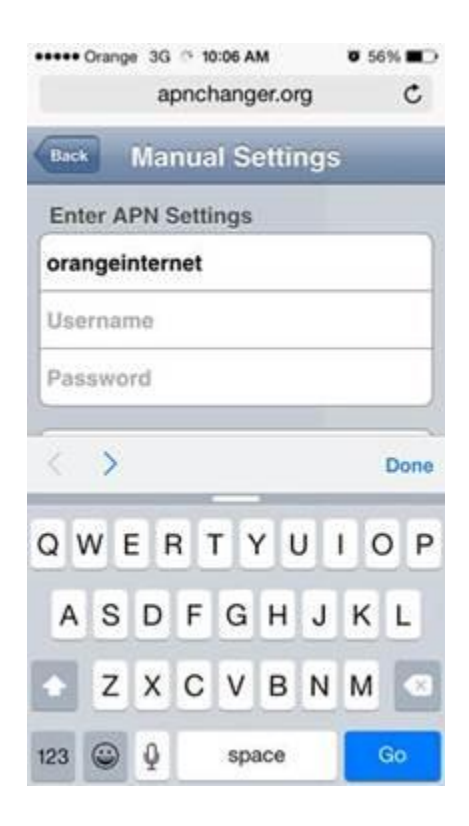

5- Por ultimo validar la instalación del cambio de APN.

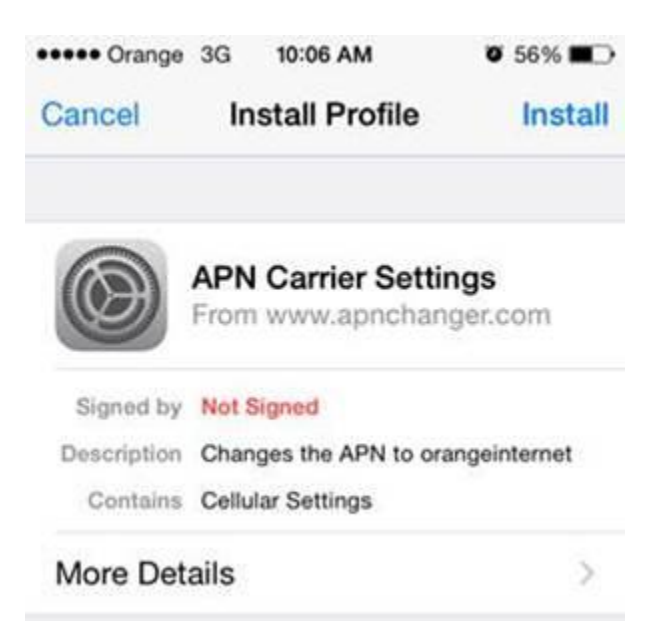